## Nitelikli Elektronik Sertifika (NES) E-imza yenileme işlemlerinde uygulanması gereken adımlar:

Öncelikle bilgisayarınızda Java'nın güncel olup olmadığını kontrol etmeniz gerekmektedir. (DİKKAT!! Java sürümü kontrol edilirken tarayıcınızın mutlaka "<u>İnternet Explorer</u>" olması zorunludur.)

Bu işlemler için,

-"java.com.tr" adresine girip, alttaki ekran görüntüsünde belirtilen "Bilgisayarımda Java yüklü mü?" linkine tıklayarak son sürümün bilgisayarınızda yüklü olup olmadığını kontrol ediniz.

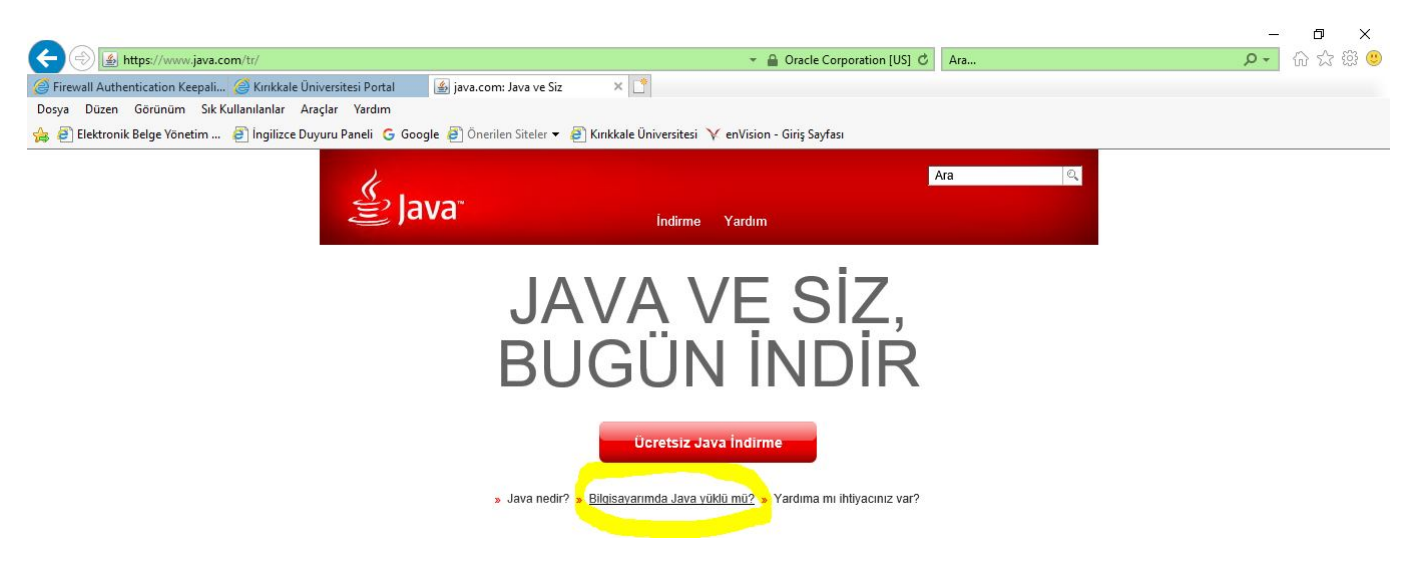

- Gelen ekranda **"Java sürümünü doğrula"** seçilir ve bilgisayarınızda Java'nın en son sürümünün yüklü olup olmadığı kontrol edilir.

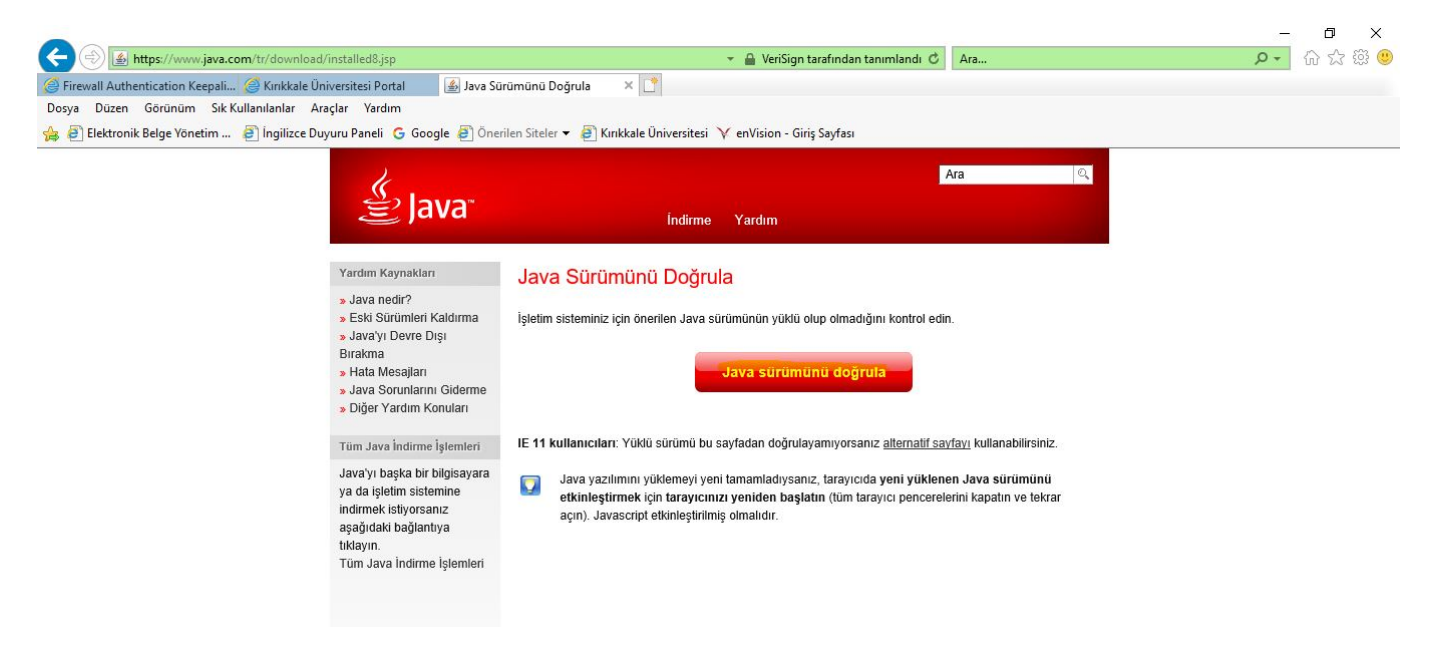

-Javanız güncel değilse sistem bilgisayarınıza son sürümü yüklemeniz için uyarıda bulunacaktır. Son sürümü yükledikten sonra yenileme işlemlerinde diğer aşamaya geçebilirsiniz.

-Javanız güncel ise herhangi bir işlem yapmanıza gerek kalmadan diğer aşamaya geçebilirsiniz.

1-Kullanıcı Java güncelleme adımından sonra, **NES yenileme işlemleri için** bilgisayarında bulunan Java uygulamasında aşağıda belirtilen güvenlik adımını yapmak zorundadır.

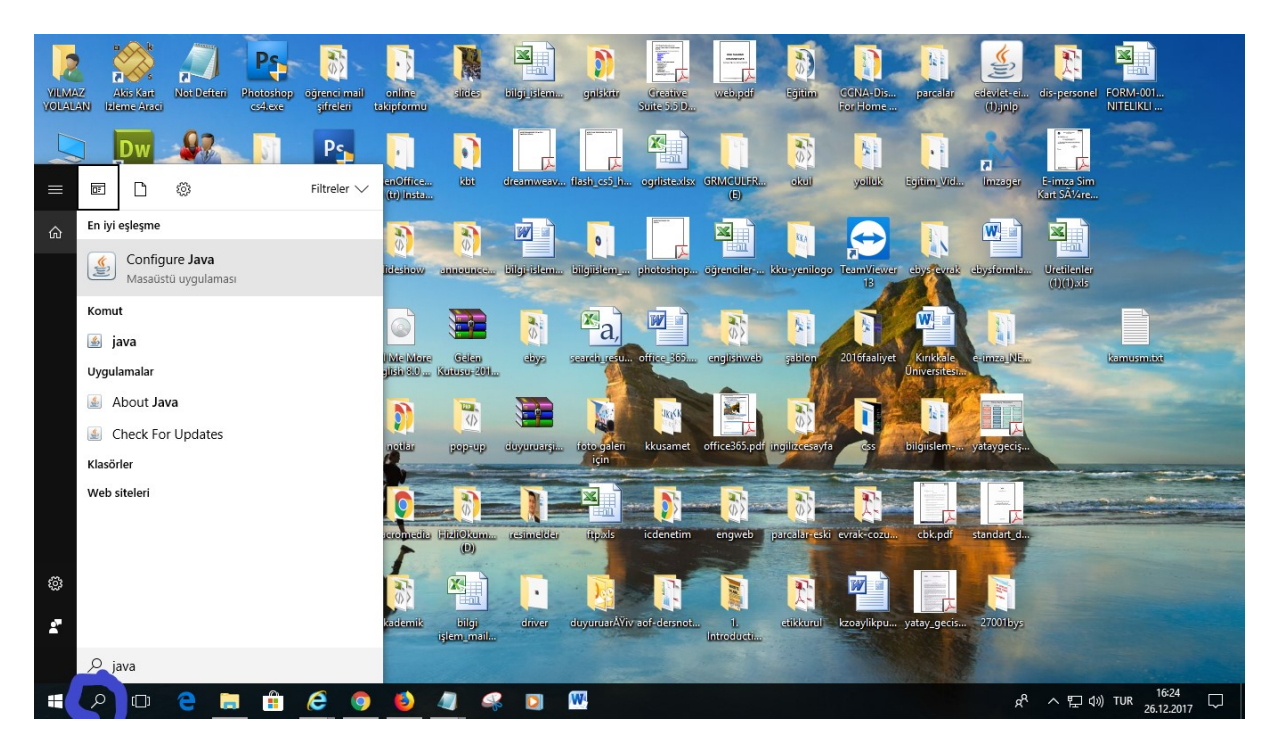

-Bilgisayarda arama kısmına gelerek "Java" yazılır ve görüntüdeki gibi "Configure Java" masaüstü uygulaması seçilir.

-Daha sonra alttaki görüntüde belirtildiği gibi önce "Security" seçilip "Edit Site List" tıklanarak site ekleme ekranı açılır.

| <u></u>                              |                                               | Java Control Pane                                              | I.          | ×                             |
|--------------------------------------|-----------------------------------------------|----------------------------------------------------------------|-------------|-------------------------------|
| General Update                       | Java Security                                 | Advanced                                                       |             |                               |
| 🗹 Enable Java co                     | ontent for browser                            | and Web Start applications                                     |             |                               |
| Security level for                   | applications not o                            | n the Exception Site list                                      |             |                               |
| O Very High                          |                                               |                                                                |             |                               |
| Only Java a<br>and only if           | applications identifie<br>the certificate can | ed by a certificate from a tru<br>be verified as not revoked.  | isted autho | rity are allowed to run,      |
| 🖲 High                               |                                               |                                                                |             |                               |
| Java applic<br>the revocat           | ations identified by<br>tion status of the c  | a certificate from a trusted<br>ertificate cannot be verified. | authority a | re allowed to run, even if    |
| Exception Site Li                    | st                                            |                                                                |             |                               |
| Applications la                      | sunched from the s                            | ites listed below will be allow                                | ed to run a | fter the appropriate security |
| Click Edit Site I<br>to add items to | .ist<br>o this list.                          |                                                                |             | Edit Site List                |
|                                      |                                               | Restore Security Pr                                            | ompts       | Manage Certificates           |
|                                      |                                               |                                                                |             |                               |
|                                      |                                               | [                                                              | ОК          | Cancel Apply                  |

| Location        |                     |                                 |            |                 |               |
|-----------------|---------------------|---------------------------------|------------|-----------------|---------------|
| r/bs/eimzaligor | der.go?org.apache.s | truts.taglib.html               | .TOKEN=0b5 | 05f47aff9f971el | b2f6a25c493ef |
| ,,              |                     | a starting as in the literation |            |                 |               |
|                 |                     |                                 |            |                 |               |
|                 |                     |                                 |            |                 |               |
|                 |                     |                                 |            |                 |               |
|                 |                     |                                 |            |                 |               |
|                 |                     |                                 |            |                 |               |
|                 |                     |                                 |            |                 |               |
|                 |                     |                                 |            |                 |               |
|                 |                     |                                 |            |                 |               |
|                 |                     |                                 |            |                 | 1.0           |

## Açılan ekranda "Add" tıklanarak açılan Location alanına

https://basvuru.kamusm.gov.tr/bs/eimzaligonder.go?org.apache.struts.taglib.html linki kopyalanıp yapıştırılarak "OK" ile kaydedilir.

<u>DİKKAT!</u> E-imza yenileme işlemlerinizi sorunsuzca yapabilmenizin için işlemlerinizde "İnternet Explorer" tarayıcısını kullanmanız gerekmektedir.

2-Java güvenlik işlemleri tamamlandıktan sonra kullanıcı Kamu SM'den e-posta adresine gönderilen başvuru formu erişim adresine tıklar.

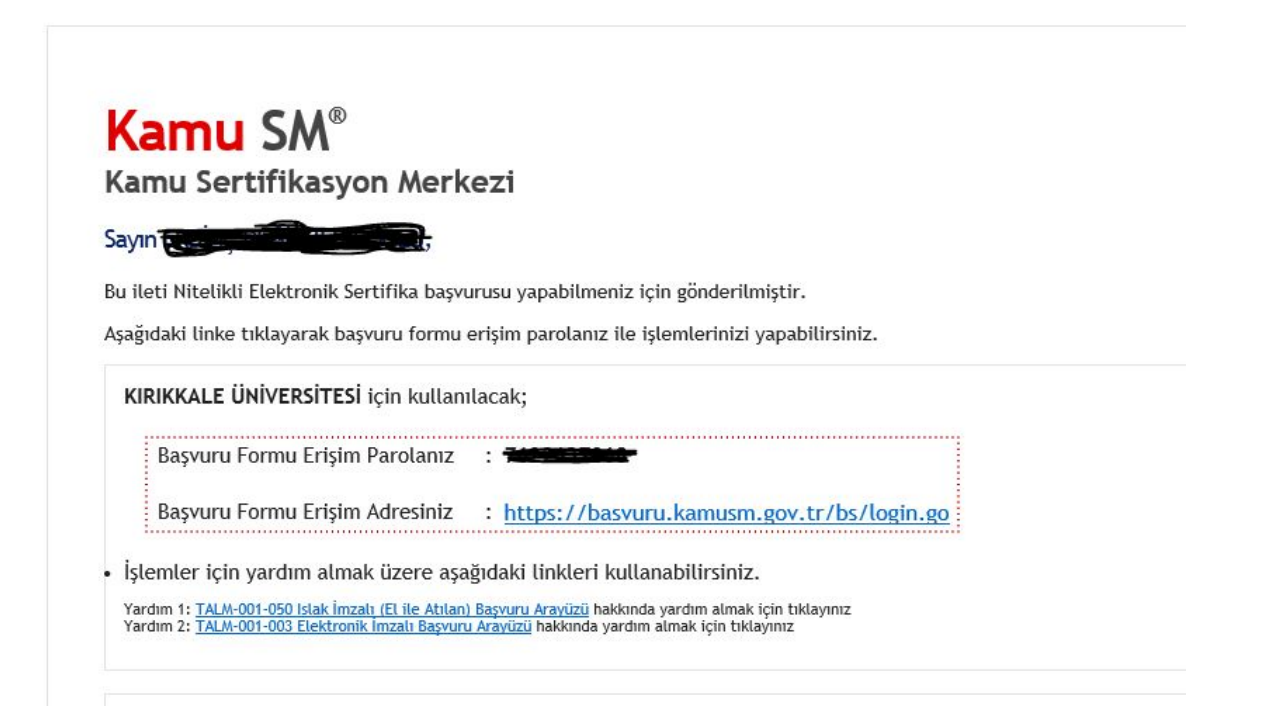

-Daha sonra kullanıcı ekrandaki bilgileri yazarak sisteme giriş yapar.

| Nitelikli Elektronik<br>Nitelikli Elektronik Sertifika Başvurusu >                                                                                                    | Sertifika Başvurusu<br>Kullanıcı Girişi   Başvuru Formu Erişim Parolamı Bilmiyorum                                                                                                    |
|----------------------------------------------------------------------------------------------------|----------------------------------------------------------------------------------------------------|
| Kullanıcı Girişi                                                                                                    |                                                                                                    |
| <ol> <li>Aşağıdaki alana Kimlik Numa<br/>Elektronik Sertifika Başvuru Fi</li> <li>T.C. Kimlik Numarasını bilmeye</li> <li>Eğer e-posta adresinize başvur<br/>Formu Erişim Parolamı Biln</li> <li>Başvuru formunu doldurma esr<br/>telefonumuzdan Çağrı Merkezir</li> </ol> | ranızı (T.C. Kimlik Numarası ya da Pasaport Numarası) ve e-posta adresinize gelen Nitelikli<br>ormu Erişim Parolanızı yazıp "Giriş" butonuna basınız.<br>nler buradan kimlik numarasını öğrenebilirler.<br>I formu erişim parolası ulaşmadı ise ya da parolanızı unuttuysanız, aşağıda yer alan <b>Başvuru</b><br>iyorum bağlantısından yeni bir parola talebinde bulunabilirsiniz.<br>asında sorularınız için <b>bilgi@kamusm.gov.tr</b> adresine mail atabilir ya da <b>0 444 55 76</b> numaralı<br>nizle irtibata geçebilirsiniz. |
|                                                                                                    | mr <b>4.k4</b>                                                                                                    |
|                                                                                                    | Resimdeki Yazıyı Giriniz :<br>Kimlik No :<br>Başvuru Formu Erişim Parolası :<br>Giriş                                                                                                    |
|                                                                                                    | Başvuru Formu Erişim Parolamı Bilmiyorum                                                                                                    |

3-Sisteme giriş yapıldıktan sonra alttaki görüntüde belirtilen **"Yenileme Başvuru"** linkine tıklanır.

| Aşagıda | NU CONTRACTORIA DA CONCERCIÓN            |                                                                                                    | and the standard state allowed and show that the second |
|---------|------------------------------------------|----------------------------------------------------------------------------------------------------|---------------------------------------------------------|
| dolduru | ilduktan sonra iki imzalama              | sına tıkladığınızda açılacak olan başvuru formunda ge<br>yönteminden uygun olanı seçilip imzalanır. Diğer adı | ımlar takip edilerek başvuru işlemi tamamlanır.         |
| Sipai   | riş Formu Seçimi<br>Sipariş Kayıt Tarihi | Sipariş Talebinde Bulunan Kurum                                                                               | Başvuru Linki                                           |
| 1       | 26/12/2017                               | KIRIKKALE ÜNİVERSİTESİ                                                                                        | Yenileme Başvuru                                        |

| A REAL PROPERTY OF A REAL PROPERTY OF A REAP |                                                                                                    |
|----------------------------------------------------------------------------------------------------|----------------------------------------------------------------------------------------------------|
| elikli Elektronik Se<br>Ii Elektronik Sertifika Basvurusu > Kul                                                                                                    | ertifika Başvurusu<br>Ilanıcı Girişi   Başvuru Formu Erişim Parolamı Bilmiyorum                                                           |
|                                                                                                    |                                                                                                    |
| vuru Formu                                                                                                    |                                                                                                    |
| ağıda yazılı bütün bilgilerin doğru ol<br>gilere göre şahsıma bir nitelikli eleki                                                                                                    | lduğunu, aksi halde doğacak bütün zararlardan sorumlu olduğumu beyan ederim. Bu formdaki<br>tronik sertifika hazırlanmasını talep ederim. |
| Başvuru Bilgileri                                                                                                    |                                                                                                    |
| Sertifika >> nedir ?                                                                                                    | O Sertifikam İnternetten Yayınlansın O Sertifikam İnternetten Yayınlanmasın                                                               |
| Gişisel Bilgiler                                                                                                    |                                                                                                    |
| Kimlik No                                                                                                    |                                                                                                    |
| Adı                                                                                                    | ▶ ERDINÇ                                                                                                    |
| Soyadı                                                                                                    | DEĞIRMENCIOĞLU                                                                                                    |
| Güvenlik sözcüğü nedir ?                                                                                                    |                                                                                                    |
| Güvenlik sözcüğü (Tekrar)                                                                                                    |                                                                                                    |
| (urum Bilgileri                                                                                                    |                                                                                                    |
| -<br>Kurum Adı                                                                                                    | KIRIKKALE ÜNİVERSİTESİ                                                                                                    |
| Çalıştığı Birim                                                                                                    | Bilgi İşlem Dairesi Başkanlığı                                                                                                    |
| Ünvan                                                                                                    |                                                                                                    |
| Kurum / Birim Adresi                                                                                                    |                                                                                                    |
| it                                                                                                    | 🕨 İl Seçiniz 🗸 🗸                                                                                                    |
| İlçe                                                                                                    | 🕨 İlge Seçiniz 🗸                                                                                                    |
| Posta Kodu                                                                                                    |                                                                                                    |
| letişim Bilgileri                                                                                                    |                                                                                                    |
| Kurumsal Eposta                                                                                                    |                                                                                                    |
| ș Telefonu                                                                                                    | Dahili Dahili                                                                                                    |
| Cep Telefonu                                                                                                    | Mobil Operatör Tip 🕨 Seçiniz 🗸 🗸                                                                                                    |
| Ev Telefonu                                                                                                    |                                                                                                    |
|                                                                                                    |                                                                                                    |

4-Ekrandaki **"Başvuru Formu"** için istenilen bilgiler doldurularak **"Form Onayla"** işlemi yapılır.

NOT: Güvenlik sözcüğü oluşturulurken en az 8 karakterden oluşan şifre girilmelidir.

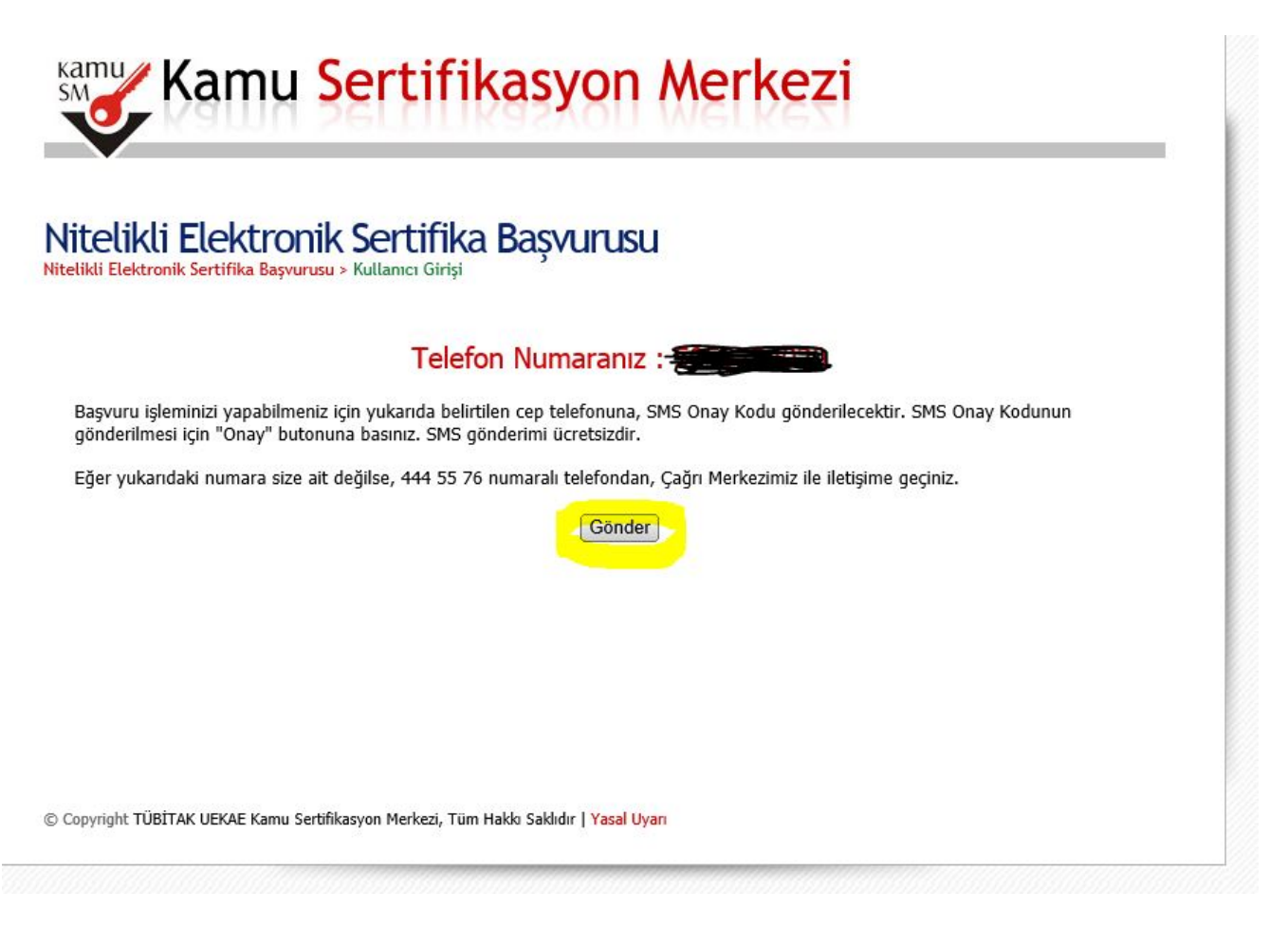

5-Başvuru işleminin tamamlanması için kullanıcının sistemde kayıtlı olan cep telefonuna "SMS Onay Kodu" gönderilir.

| <br>                                           |
|------------------------------------------------|
| Cen telefonunuza gelen SMS Onav Kodunu Giriniz |
| SMS Onav Kodunuzun Gecerliji i cin Kalan Süre  |
| 291                                            |
| Saniye                                         |
| SMS Doğrulama Kodu:                            |
| Tamam Íptal                                    |
|                                                |

-Onay kodu girilir ve kullanıcı e-imzasını bilgisayara takıp "E-İmzalı Başvuru" bölümüne tıklar.

DİKKAT: E-imza bilgisayara takılmadan yenileme başvurusu yapılamaz.

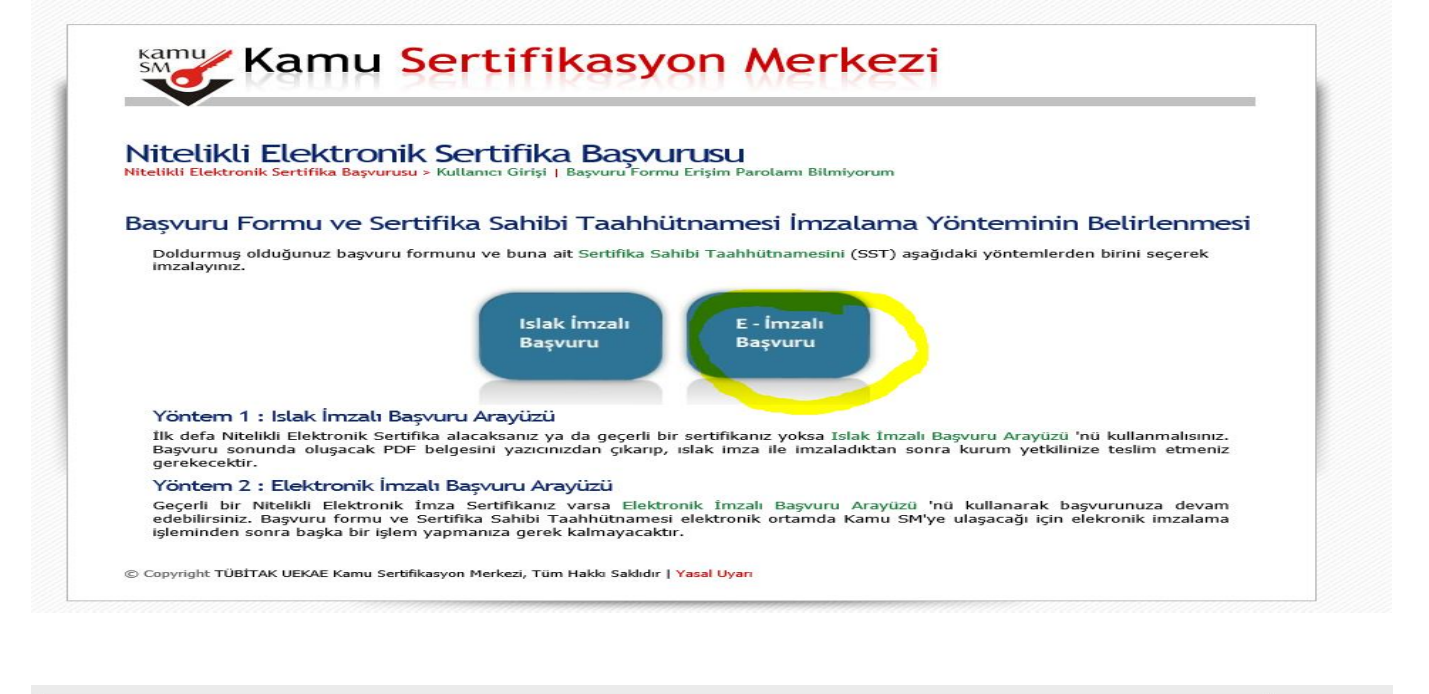

| - Yandex: 16 bin son 🚺 Microsoft Office Giriş | 🦪 🤗 Posta - edegirmencioglu@kku 🞸 Kamu SM®,                                                  | Elektronik Serti ×                                                                                                    |      |  |
|-----------------------------------------------|----------------------------------------------------------------------------------------------|----------------------------------------------------------------------------------------------------|------|--|
| en Gorunum Sik-Kullanilanlar Araçlar Yardım   | Kamur Ka                                                                                     | Security Warning                                                                                                    |      |  |
|                                               | Nitelikli Elektronik Sert<br>Nitelikli Elektronik Sert<br>Aşağıdara iş<br>gerekmektedir. Ser | Name:         Esya Light Applet Module           Publisher:         TUBITAK BILGEM           Location:         https://basvuru.kamusm.gov.tr           Running this application may be a security risk           Risk:         This application with urrestricted access which may put your computer and personal information at risk. The information provided is unreliable or unknown so it is recommended not to run this application unless you are familiar with its source           The certificate used to identify this application has expired. | nası |  |
|                                               | Kimlik Numarası                                                                              | More Information                                                                                                    |      |  |
|                                               | Adı Soyadı                                                                                   | I accept the risk and want to run this application.  Run Cancel Cancel                                                                                                    |      |  |
|                                               | Kurum                                                                                        | Show Options                                                                                                    |      |  |
|                                               |                                                                                              |                                                                                                    |      |  |

6- Ekrana gelen uyarıdaki kutucuk işaretlendikten sonra **"Run"** seçilerek uygulamanın çalıştırılması sağlanır.

Kişisel bilgilerin geldiği ekranda önce **"İmzala" tıklanır ve işlem yapılacak kart tipi olarak "AKIS" seçilerek OK** seçilir.

| elikli Elektronik Sertifika I                      | Başvurusu > Kullanıcı Girişi   Başvuru Formu Erişim Parolamı Bilmiyorum                                                                                                    |
|----------------------------------------------------|----------------------------------------------------------------------------------------------------|
| Aşağıdaki alanda işlem<br>gerekmektedir. Sertifika | yapabilmek için I İşlem Yapılacak Kart Tipi işlem Yapılacak Kart Tipi utonuna basınız.                                                                                                    |
| -                                                  | Lütfen İşlem Yapılacak Kart Tipini Seçiniz.                                                                                                    |
| Kimlik Numarası                                    | OK Cancel                                                                                                    |
| Adı Soyadı                                         |                                                                                                    |
| Kurum                                              | KIRIKKALE ÜNİVERSİTESİ                                                                                                    |
| Kurumsal Eposta                                    |                                                                                                    |
| İmzalanan İçerik                                   | Aşağıda yazılı bütün bilgilerin doğru olduğunu, aksi halde doğacak bütün zararlardan sorumlu<br>olduğumu beyan ederim.<br>Bu formdaki bilgilere göre şahsıma bir nitelikli elektronik sertifika hazırlanmasını talep ederim. |
|                                                    | AD::::::::::::::::::::::::::::::::::::                                                                                                    |
|                                                    | ADRESIMERKEZ VERESKE<br>KURUM ADI:KIRIKKALE ÜNIVERSITESI                                                                                                    |

7-Kullanıcı gelen ekrana EBYS'de evrak imzalama işlemleri için kullandığı 6 rakamlı "PIN kodunu" girerek imzalama işlemini gerçekleştirir.

| jıdaki alanda işlem | yapabilmek için H | Camu SM'de     | en alını  | <b>mış</b> elektroni | k imza sertifil | kanızın bilgisayarınıza <b>takıl</b>                                                                                                    | 1 0 |
|---------------------|-------------------|----------------|-----------|----------------------|-----------------|----------------------------------------------------------------------------------------------------|-----|
| kmektedir. Sertil   | Lütfen İmz        | alama Yap      | lacak     | Sertifikayı S        | eçiniz. 💌       | zala" butonuna basınız.                                                                                                    |     |
|                     | Seçili Sertifika  | _              |           |                      | 11              |                                                                                                    |     |
| nlik Numarası       |                   | Nitelii        | ki 🔡      | Görüntüle            | Seç             |                                                                                                    |     |
| ı Soyadı            |                   | Akıllı kart Pl | N kodun   | u giriniz            |                 |                                                                                                    |     |
| rum                 |                   | 1              | 2         | 3                    |                 |                                                                                                    |     |
| rumsal Eposta       |                   | 4              | 5         | 6                    |                 |                                                                                                    |     |
| zalanan İçerik      |                   | 7              | 8         | 9                    |                 | ütün zararlardan sorumlu<br>zırlanmasını talen ederim                                                                                                    | /   |
|                     |                   | 0              | <9        | Sil                  |                 | careful and a set of the set of the set of t | 1   |
|                     |                   | Rakamla        | n karıştı | IT                   |                 |                                                                                                    |     |
|                     |                   |                |           | 🖉 İmzala             | 🗙 İptal         |                                                                                                    | ,   |
|                     |                   |                |           |                      |                 |                                                                                                    |     |

8-Son olarak alttaki ekran görüntüsünde olduğu gibi başvuru formunun imzalanması ile **kullanıcının e-imza** yenileme işlemi tamamlanmış olur.

| ormu Erişim Parolamı Bilmiyorum  |                                   |                                   |
|----------------------------------|-----------------------------------|-----------------------------------|
|                                  |                                   |                                   |
|                                  |                                   |                                   |
|                                  |                                   |                                   |
| uru formunuz sistemimize ulaştı. |                                   |                                   |
|                                  |                                   |                                   |
|                                  |                                   |                                   |
|                                  |                                   |                                   |
|                                  |                                   |                                   |
| /                                | vuru formunuz sistemimize ulaştı. | vuru formunuz sistemimize ulaştı. |